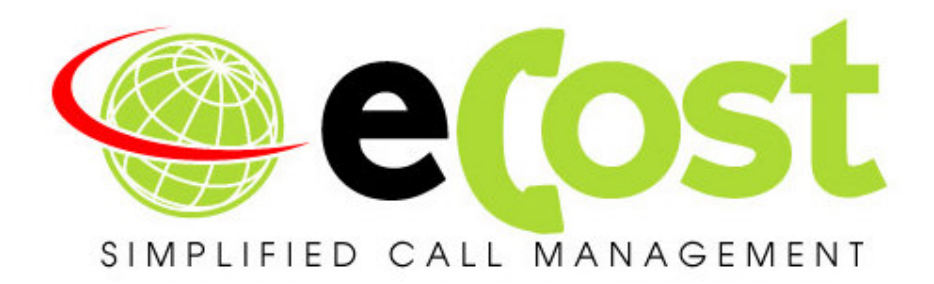

## **Revision History**

| Date       | Revision | Description   | Author       | Information            |
|------------|----------|---------------|--------------|------------------------|
| 01/04/2012 | 1.0      | Initial Draft | Tyrone Nason | Initial Document Draft |
|            |          |               |              |                        |
|            |          |               |              |                        |
|            |          |               |              |                        |

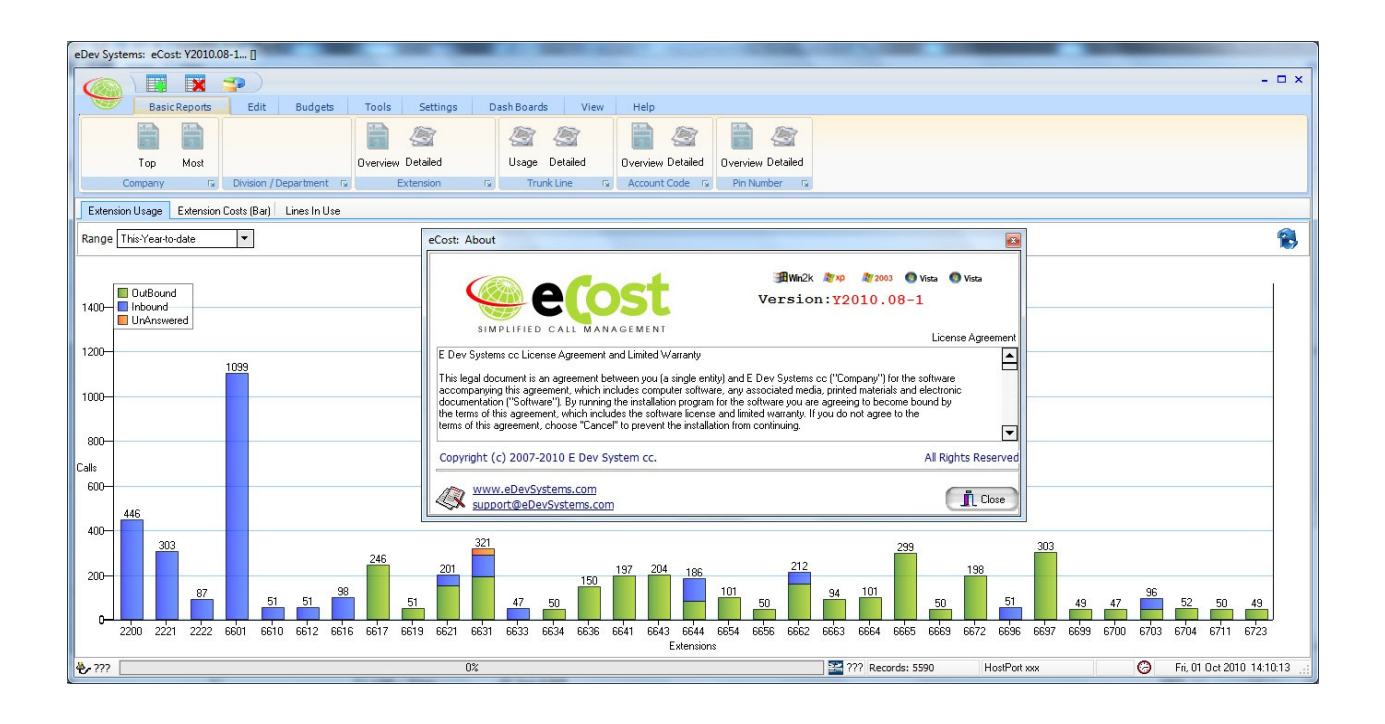

## **Overview:**

This document describes the steps required to successfully set the local currency symbols for the installation region.

## WINDOWS 7-PRO

To set the currency symbol on the PC that has been installed with the eCost telephone management software, follow the below step for step instructions.

## **STEP 1:** Open Region and Language settings

Open Control Panel, you will see the following options

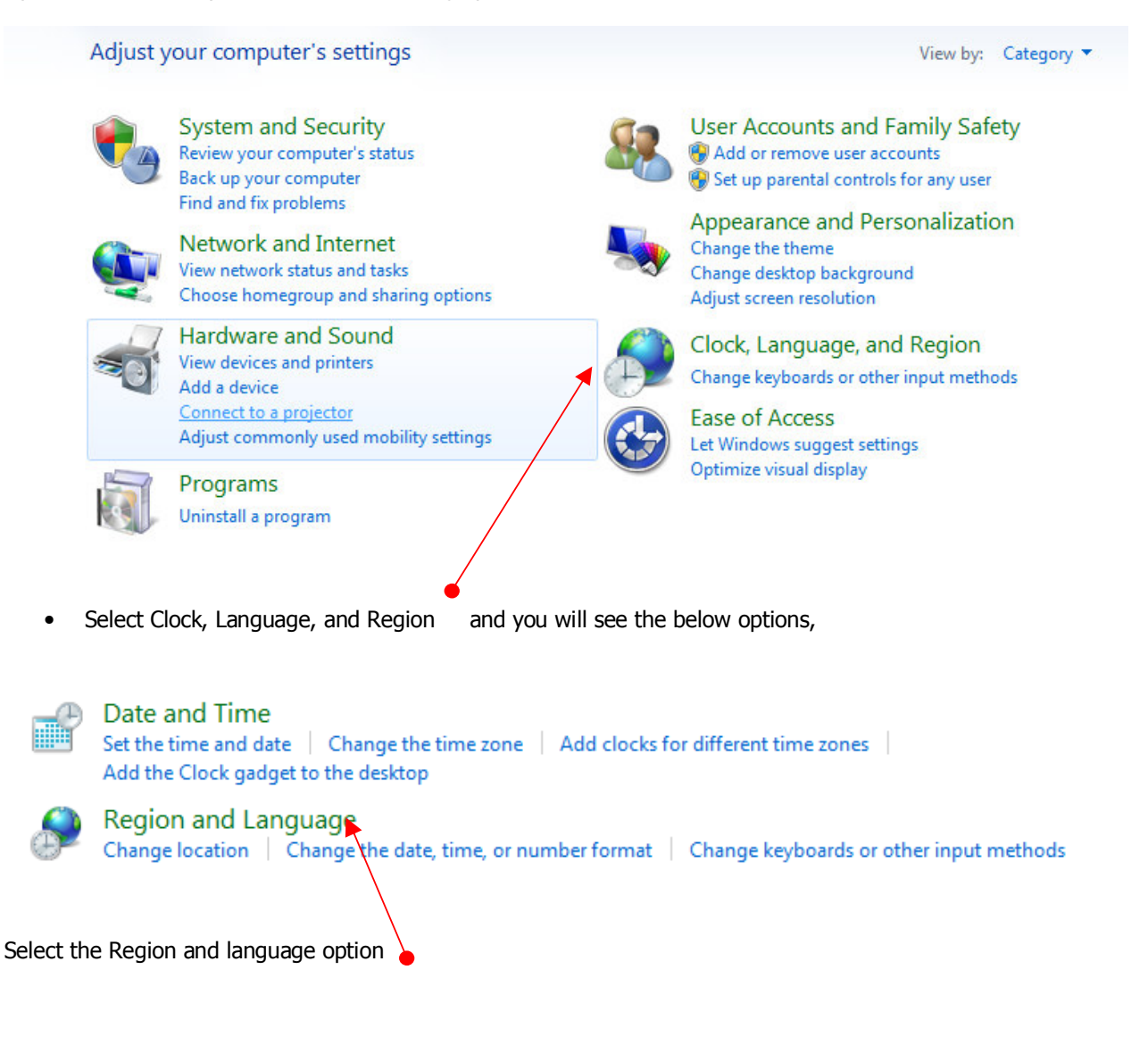

The Region and Language screen is show.

| nglish (South Africa       | )             |                   |  |  |
|----------------------------|---------------|-------------------|--|--|
| Date and time form         | ats           |                   |  |  |
| <u>S</u> hort date:        | yyyy/MM/dd    |                   |  |  |
| Long date:                 | dd MMMM уууу  |                   |  |  |
| S <u>h</u> ort time:       | hh:mm tt      |                   |  |  |
| Long time:                 | hh:mm:ss tt   |                   |  |  |
| First day of <u>w</u> eek: | Sunday 🗸      |                   |  |  |
| What does the nota         | tion mean?    |                   |  |  |
| Examples                   |               |                   |  |  |
| Short date:                | 2013/04/09    |                   |  |  |
| Long date:                 | 09 April 2013 |                   |  |  |
| Short time:                | 02:03 PM      |                   |  |  |
| Long time:                 | 02:03:28 PM   |                   |  |  |
|                            | A             | ditional settings |  |  |

Select Additional Settings

| N | umbers Currency Time Date                                                   |                   |                 |
|---|-----------------------------------------------------------------------------|-------------------|-----------------|
|   | Example Positive 123 456 789.00                                             | Negative:         | -123 456 789.00 |
|   | <u>D</u> ecimal symbol:                                                     | l                 | •               |
|   | <u>N</u> o. of digits after decimal:                                        | 2                 | •               |
|   | Digit grouping:                                                             | 123 456 78        | 9 🔻             |
|   | Negative sign symbol:                                                       | -                 | +               |
|   | Nega <u>t</u> ive number format:                                            | -1.1              | •               |
|   | Display leading zeros:                                                      | 0.7               | -               |
|   | <u>M</u> easurement system:                                                 | Metric            | •               |
|   | Standard digits:                                                            | 012345678         | 9 🗸             |
|   | Use native digits:                                                          | Never             | •               |
|   | Click Reset to restore the system def<br>numbers, currency, time, and date. | ault settings for | <u>R</u> eset   |
| / |                                                                             | ОК                | Cancel Apply    |

The Currency options are displayed.

| nbers Cu                | rrency Time Date                                       |                 |              |               |  |
|-------------------------|--------------------------------------------------------|-----------------|--------------|---------------|--|
| xample                  |                                                        |                 |              |               |  |
| ositive:                | R 123 456 789,00                                       | Negative:       | R-123 456 78 | 9,00          |  |
| <u>C</u> urren          | cy symbol:                                             | R               |              | •             |  |
| Positiv                 | e currency format:                                     | R 1,1           |              | •             |  |
| <u>N</u> egati          | ve currency format:                                    | R-1,1           |              | •             |  |
| <u>D</u> ecima          | al symbol:                                             |                 |              | •             |  |
| No. of                  | digits after decimal:                                  | 2               |              | •             |  |
| Digit g                 | rouping symbol:                                        |                 |              | Ŧ             |  |
| D <u>ig</u> it g        | rouping:                                               | 123 456 78      | 39           | Ŧ             |  |
| lick Reset<br>umbers, c | to restore the system defa<br>urrency, time, and date. | ult settings fo | or 🗌         | <u>R</u> eset |  |
|                         |                                                        | ОК              | Cancel       | Apply         |  |
|                         |                                                        |                 |              |               |  |
| JURE IU                 |                                                        |                 |              |               |  |

eCost can now be started and the correct currency symbol will be used for your reports.

END.....